## HALO Memorandum for HALO-AC3 Mission

| Ground Access                   |                                                                                                    |  |  |  |  |  |  |
|---------------------------------|----------------------------------------------------------------------------------------------------|--|--|--|--|--|--|
| Access<br>Web/Chat              | Connect to https://planet.atmosphere.aero<br>Login: halo_ground<br>Password: halodlr                                                                                                    |  |  |  |  |  |  |
| Instrument<br>Log               | https://planet.atmosphere.aero/logs/HALO/name.txt<br>*name: name of the instrument defined during configuration (see list of instruments below)                                                                                                    |  |  |  |  |  |  |
| On-board A                      | On-board Access                                                                                                    |  |  |  |  |  |  |
| Wiring                          | [Cabin LAN] Connect the laptop to the Cabin LAN interface (cabin switches/ on-board Ethernet)                                                                                                    |  |  |  |  |  |  |
| Satellite<br>Link,<br>PLANET VM | From a browser connect to the ELSER web interface: http://192.168.1.41          Image: Contract of the ELSER web interface: http://192.168.1.41         Image: Contract of the ELSER web interface: http://192.168.1.41         Image: Contract of the ELSER web interface: http://192.168.1.41         Image: Contract of the ELSER web interface: http://192.168.1.41         Image: Contract of the ELSER web interface: http://192.168.1.41         Image: Contract of the ELSER web interface: http://192.168.1.41         Image: Contract of the Else Contract of the Else Else Contract of the Else Contract of the Else Contract of th |  |  |  |  |  |  |
| PLANET<br>Service               | Connect to http://192.168.1.251/ to access PLANET webportal:<br>Login: halo_board<br>Password: halodlr<br>1. From Live Monitoring Page select HALO-AC3 mission<br>2. In the UI, please click on SATCOM OFF to enable the satellite communication.<br>Both IRIDIUM and INMARSAT are initialized with this button                                                                                                    |  |  |  |  |  |  |
| Instrument<br>Log               | http://192.168.1.251/logs/HALO/name.txt *name: name of the instrument defined during configuration (see instrument list below)                                                                                                    |  |  |  |  |  |  |
| Contact Support and Maintenance |                                                                                                    |  |  |  |  |  |  |
| Email                           | support@atmosphere.aero                                                                                                    |  |  |  |  |  |  |
| Phone                           | +33 6 95 01 05 89                                                                                                    |  |  |  |  |  |  |
| Jean-Marc<br>Gaubert            | In case of urgent enquiries:<br>+33 6 70 23 16 12                                                                                                    |  |  |  |  |  |  |
| Natividad<br>Ramos              | Local support:<br>+49 8153 88678-255 (German office)                                                                                                    |  |  |  |  |  |  |

Г

| Upload flight plan (.KML) using Custom Layer                                                                                                    |                                         |                                                                                                    |                                                                                                    |  |  |  |
|----------------------------------------------------------------------------------------------------|-----------------------------------------|----------------------------------------------------------------------------------------------------|----------------------------------------------------------------------------------------------------|--|--|--|
| The DLR flight planning tool has been switched from FlightStar to PPS. This new PPS software generates a .KML file for export. This file can be displayed in PLANET using the Custom Layer feature |                                         |                                                                                                    |                                                                                                    |  |  |  |
| 1. Acco<br>serve<br>(http:                                                                                                    | ess the PL/<br>er<br>s://planet.a       | ANET ground<br>tmosphere.aero)                                                                                                    | PLANET ground server is accessed on the ground                                                                                                    |  |  |  |
| 2. Go to<br>selec                                                                                                    | o Live Moni<br>t HALO-AC                | toring menu and<br>C3 mission                                                                                                    | Planet Navigation Map is reached                                                                                                    |  |  |  |
| 3. Click<br>right-                                                                                                    | on Custon<br>down side<br>Pirep WPs     | h button, in the<br>of the screen<br>Airp E→P ⑦<br>①<br>①                                                                                                    | Custom menu opens on the link side;                                                                                                    |  |  |  |
| 4. Clicl<br>"Cho                                                                                                    | k on "Uploa<br>ose File"                | ad File" and then on                                                                                                    | A window opens, allowing you to select the file you want to upload (.KML extension)                                                                                                    |  |  |  |
| 5. Click on "+" button:                                                                                                    |                                         |                                                                                                    |                                                                                                    |  |  |  |
| NOTE:<br>This file is not automatically transmitted to the board instance. To upload it on-board, you<br>can send the file via the "File Transfer" and then repeat Steps 2-5 from PLANET on-board  |                                         |                                                                                                    |                                                                                                    |  |  |  |
| Aircraft                                                                                                    | Selection                               |                                                                                                    |                                                                                                    |  |  |  |
| 1. Acce<br>"Aircı<br>on th<br>Moni<br>page                                                                                                    | ss the<br>aft Menu"<br>e Live<br>toring | 4 Baci                                                                                                    | <ul> <li>Awi5 ▲ → 43.5519°N;1.4897°E</li> <li>HALO ⇔</li> <li>AWI5 ⇔</li> <li>AWI5 ⇔</li> <li>AWI5 ⇔</li> </ul>                                                                                                    |  |  |  |
| 2. Chec<br>and s<br>availa<br>optio                                                                                                    | k status<br>elect the<br>able<br>ns     | <ol> <li>The LED of each (meaning SATCO</li> <li>Options of the m</li> <li>Options of the m</li> <li>: sho</li> <li>: sho</li> <li>Track:</li> <li>displayed</li> </ol> | h aircraft in the mission can be <b>red</b> (if disconnected) or <b>green</b><br>DM ink is up and PLANET on-board online)<br>henu:<br>w or hide the aircraft<br>w the distance calculator or hide it<br>forever:<br>: choose the portion of the flight route to be |  |  |  |

|    | ATMOSPHERE                                                                 |                          | HALO User<br>Documentation            | Ref: ATMD-MEMO-22-005<br>Issue 1.0<br>09/02/2022 |
|----|----------------------------------------------------------------------------|--------------------------|---------------------------------------|--------------------------------------------------|
| 3. | Select the<br>desired<br>aircraft:<br>- HALO<br>- AWI5<br>- AWI6<br>- HMTO | Click on the information | aircraft of interest in the "Aircraft | Menu" (Step 1) to access all its                 |

## Instruments' list

|   | Instrument | Label | Port  | Transmission<br>frequency (s) | Plotted? | Remarks    |
|---|------------|-------|-------|-------------------------------|----------|------------|
| 1 | SHARC      | SHARC | 7072  | 20                            | Yes      | Configured |
| 2 | BAHAMAS    | IWG1  | 7071  | 20                            | Yes      | Configured |
| 3 | specMACS   | SLS   | 10001 | 10                            | No       | Configured |
| 4 | specMACS   | SST   | 10001 | 60                            | No       | Configured |
| 5 | specMACS   | SDA   | 10001 | 60                            | No       | Configured |

## **HDRS Dropsondes**

The IP address has been statically defined as **192.168.1.206**. Do not change it in the dropsondes server, otherwise it will not connect with PLANET.

Credentials of the server for the communication with PLANET are: User: Planet Password: a